# **Fix Accounts Payable Dates/Checks**

Techdocs. \prg\ap\apfixdat.vis Menu Selection: AP, AP Setup Program, Fix Dates/Checks

This option lets you fix dates and batch numbers on Checks, Invoices and EFTs. You can enter a document to fix one bad document within the batch. Always enter at least one date or one batch number. This helps the system find the right data.

| 1=Fix a Batch Number 2=Fix a Bad Dat                                                                                                    | te 3=Fix Check Nos. Q=Quit            |  |  |  |  |
|----------------------------------------------------------------------------------------------------|---------------------------------------|--|--|--|--|
| Type: 1=Checks 2=Invoices 3=Efts                                                                                                    | 4=BOLs 5=AP Delete 6=Void Ck Q=Quit 2 |  |  |  |  |
| C=Current H=History C                                                                                                    | Fix Gl Link File too? $(Y/N/Q)$       |  |  |  |  |
| Document Number                                                                                                    |                                       |  |  |  |  |
| Bad Batch Number                                                                                                    | Bad Date / /                          |  |  |  |  |
| New Batch Number                                                                                                    | New Date / /                          |  |  |  |  |
| Is Everything OK? $(Y/N/Q)$                                                                                                    |                                       |  |  |  |  |
|                                                                                                    |                                       |  |  |  |  |
| Typically, you would enter one batch number for both less and Greater than<br>to fix one bad batch. You can enter a document to fix one bad document within the batch.<br>Always enter at least one date or one batch number. This helps the computer find the right data. |                                       |  |  |  |  |

Screen to Fix Dates/Batches Related to AP

#### **First Option**

- 1 Fix a Batch Number
- 2 Fix a Bad Date
- 3 Fix Check Nos

### **Doc Type**

Select the Document Type to change:

- 1=Checks Check number, date or batch needs to be corrected.
- 2=Invoices AP Invoice batch number needs to be corrected. You cannot change the invoice number. You must delete it and reenter it.
- 3=EFTs EFT or batch number needs to be corrected. EFT reference or check number cannot be changed in this option.
- 4=BOLs Fix bad batch in BOL module

| 5=AP Del  | You deleted an invoice and it has a bad batch |
|-----------|-----------------------------------------------|
| 6=Void Ck | You voided a check with a bad batch number.   |

# **Period Option.**

- C Current Is this a current month transaction?
- H History Was this last month and in the history file?

Fix Link File too? Answer Y to play it safe.

- Y Yes, fix the AP Link file
- N No, fixing the AP Link file is not required

# **Document Number**

| 1-Checks     | Enter the check number. Leave this blank to view all |
|--------------|------------------------------------------------------|
|              | checks in the batch.                                 |
| 2-Invoices   | Enter the invoice number. Leave this blank to view   |
|              | all invoices in the batch.                           |
| 3-EFTs       | Enter the EFT Number. Leave this blank to view all   |
|              | EFTs in the batch.                                   |
| 4-BOLs       | Enter bol number or blank to view all in batch.      |
| 5-Ap Delete  | Enter AP invoice that was deleted or Blank.          |
| 6-Void Check | Enter AP check that was voided or Blank.             |

### Bad Batch & New Batch

If you selected Option 1 to change batches, enter the old batch that is wrong and enter the new correct batch number.

### **Bad Date & New Date**

If you selected Option 2 to change dates, enter the old date that is wrong and the new correct date.

#### Sample Change Screens for Change Batch

|   | FIX AP DATES/BATCHES - <ctrl w="">=Quit</ctrl> |              |         |        |        |          |            |     |          |            |          |          |
|---|------------------------------------------------|--------------|---------|--------|--------|----------|------------|-----|----------|------------|----------|----------|
|   | Pvendno                                        | Pcompany     | Checkno | Aprpay | Module | Batch    | Checkdate  | Fix | Ocheckno | Ocheckdate | Obatchno | <u>^</u> |
| ۲ | ACME                                           | ACME GROCERS | 8562    | 20.00  | MANCHK | 20140802 | 08/02/2014 | Y   | 8562     | 08/11/2014 | 20140811 |          |
|   |                                                |              |         |        |        |          |            |     |          |            |          |          |
|   |                                                |              |         |        |        |          |            |     |          |            |          |          |

In column 'Batch', enter the new batch number.

Column 'Obatchno' has the original batch number. <Ctrl W> when information is correct.

# Sample Change Screen for Change Date

| _                                     |         |                 |     | Ready to Po | ost                             | - 23  |        |            |     |    |
|---------------------------------------|---------|-----------------|-----|-------------|---------------------------------|-------|--------|------------|-----|----|
| FIX AP DATES/BATCHES - < Ctrl W>=Quit |         |                 | uit |             |                                 |       |        |            |     | 83 |
|                                       | Pvendno | Pcompany        |     | -           |                                 |       | atchno | Purdate    | Fix | 4  |
| Ŧ                                     | TRUCK   | TRUCK REPAIR SP | 98  | 2           | Are you ready to post your char | iges? | 40732  | 07/31/2014 | Y   | =  |
| Ŧ                                     |         |                 | -   | _           |                                 |       | _      |            |     |    |
|                                       |         |                 |     |             | Yes                             | No    |        |            |     |    |

Example: Invoice 98765 should be 07/31.

In column 'Purdate' (Purchase Date), enter the correct date. In column'Fix', enter 'Y' to fix the data. <Ctrl W> when information is correct.

After saving the data with Ctrl-W, you will prompted to Post your change.

| <yes></yes> | Post/Update the changes. |
|-------------|--------------------------|
| <no></no>   | Do NOT post changes.     |

Choose Yes to Post the data:

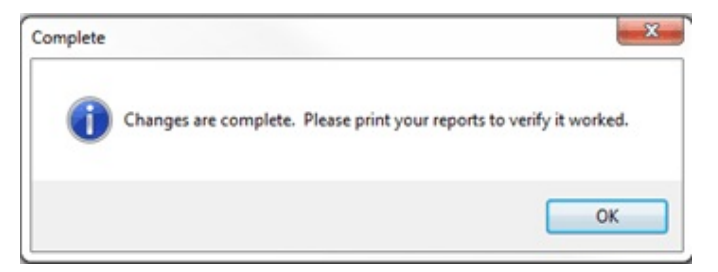

Click <OK>

Choose No to cancel the Post:

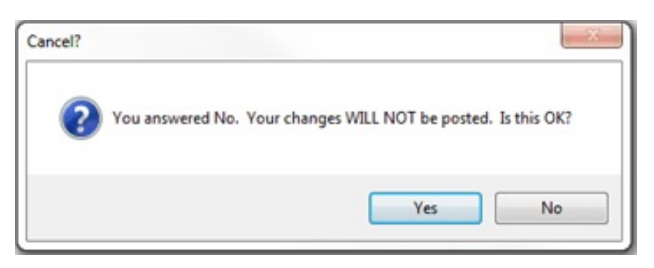

- N Returns to the popup window for changes.
- Y Returns to the options screen for more changes or to Quit.

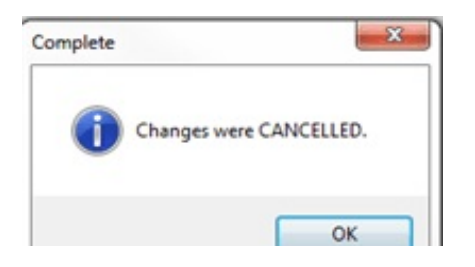